## How to create discount coupon for customers?

01) Access the Control Panel

02) After login click Clients >> Discount Coupons

03) Click on the NEW CUPOM button

Save Coupon code:

Write a Description

In the Total Discount field, read the example to generate the discount

Select a Start Date and End Date

The Max Use field refers to how many times it can be used

The Minimum Order field is optional

The Number Available field refers to how much will be available

04) Click the INSERT button

After inserting you can create use rules like Product Exclusion, Manufacturer Exclusion, Category Exclusion, Client Exclusion

Video: <a href="https://www.youtube.com/watch?v=nv8VxezESfU&feature=youtu.be">https://www.youtube.com/watch?v=nv8VxezESfU&feature=youtu.be</a>

Unique solution ID: #1717 Author: MFORMULA Last update: 2017-03-21 20:36